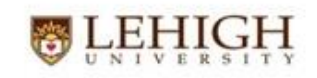

## handshake – New Employer Steps

Introduction: Handshake is a powerful student communication and engagement tool. In order for an Employer to reap the benefits, an Employer account needs to be created and each individual Employee who intends on using Handshake needs an individual account. The steps below will guide you through.

1) Go to <u>http://careercenter.lehigh.edu</u> and click on Handshake Login.

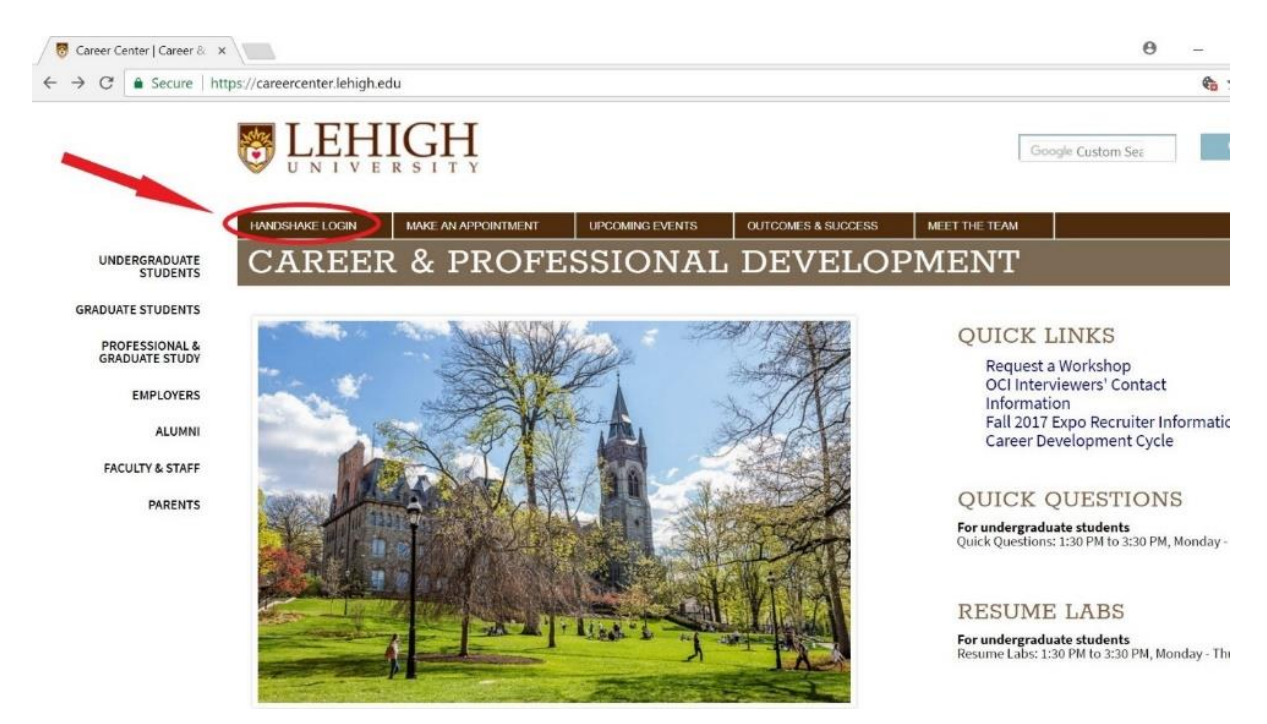

2) Click Sign up for an Account bottom left.

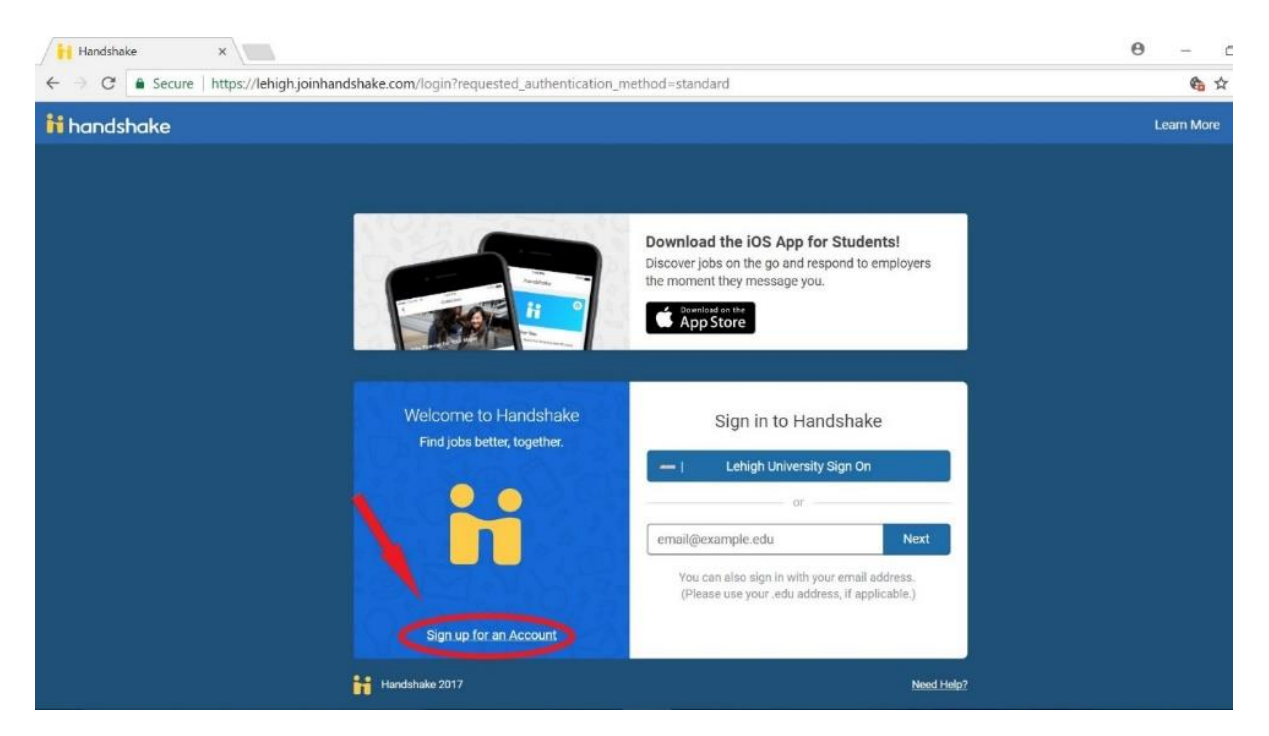

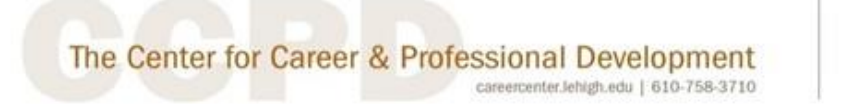

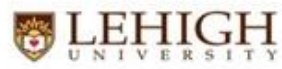

3) Select Employer account.

| i secure   https://lehigh.joi | ndshake.com/register                  |                      |
|-------------------------------|---------------------------------------|----------------------|
|                               | Please select the type of account you | would like to create |
|                               | Student / Alumni Employer             | Mentor               |
|                               |                                       |                      |

4) Fill in your information, make sure to use your **Employer Email**, and click **Sign Up**.

| j | <b>ii</b> handshake    |                  | Already have an account? Log In               |
|---|------------------------|------------------|-----------------------------------------------|
|   | Sign up as an Em       | nployer          | One Trusted, Integrated Network               |
|   | First Name             | Last Name        | Recruit top students from over 400 University |
|   | David                  | Olson            | partiers                                      |
|   | Email Address (use you | ır work email)   |                                               |
|   | dolson@waltonconsi     | ulting.com       |                                               |
|   | Password               | Confirm Password |                                               |
|   |                        |                  |                                               |
|   | Phone Number           |                  | Tuffs I A                                     |
|   | 610-758-5828           |                  |                                               |
|   | Sign Up                |                  |                                               |
|   |                        |                  |                                               |

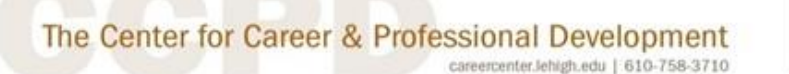

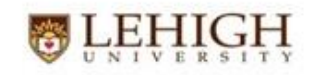

5) Select the **Type of Students** you are recruiting, your **Alma Mater**, and click **Next Employer Guidelines**.

| Image: Handshake     ×       ←     →     C'       ●     Secure       https://lehigh.j | oinhandshake.com/employer_registrations/new                                                                                                    |                                                                                                    | <del>0</del> – ଅ ×<br>ବୁର୍ଟନ ତି : |
|---------------------------------------------------------------------------------------|----------------------------------------------------------------------------------------------------|----------------------------------------------------------------------------------------------------|-----------------------------------|
|                                                                                       | ii handshake                                                                                                    | Already have an account? Log In                                                                                      |                                   |
|                                                                                       | Welcome to Handshake, David<br>Before continuing, we need a bit more info<br>Tell us the types of students you wish to recruit<br>Arts & Design<br>Business, Entrepreneurship & Human Resources                                                                                                    | Rich, Validated Data<br>Find the right fit across 8.5 million verified<br>student profiles<br>550k business students |                                   |
|                                                                                       | Circle & Government Communications Communications Computer Science, Information Systems & Technology Education Education Congreting Congenering Congenering Conge | 360k finance students                                                                                                |                                   |
|                                                                                       | Add your Alma Mater<br>School Name<br>Select School * 2017 •                                                                                                    | 435k consulting students                                                                                             |                                   |
|                                                                                       | My achool is not listed, let me type my own<br>Add another Alma Mater<br>Next: Employer Guidelines                                                                                                    | ••••                                                                                                    |                                   |
| Type here to search                                                                   | 4 0 🚍 🚳 💁 🚺                                                                                                    | XI WI                                                                                                    | ▲ 12:06 PM<br>10/19/2017          |

6) Read **Guidelines**, identify whether you are a **3<sup>rd</sup> Party Recruiter** or not, and click **Next Confirm Email**.

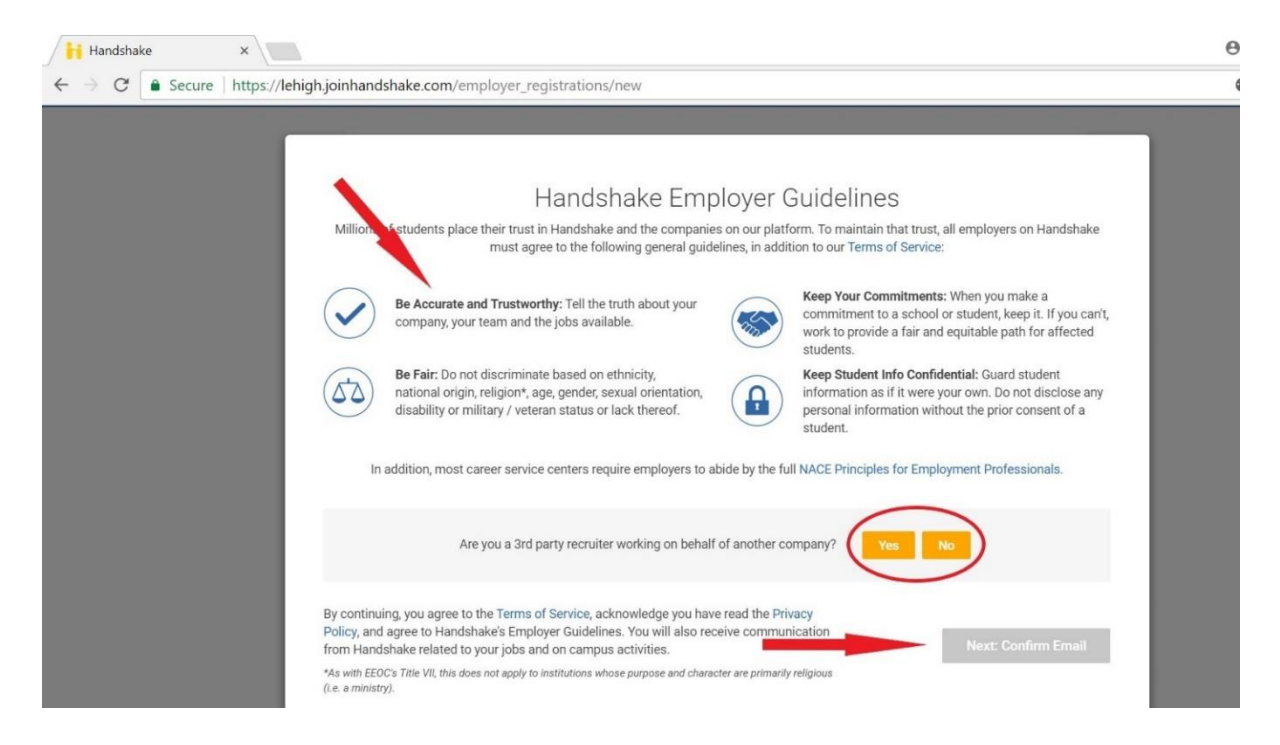

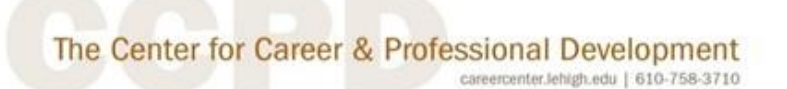

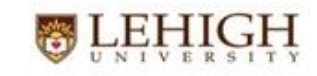

7) Your sign up is complete, check email inbox and **Confirm Email**.

| 🖬 🤊 O 🛧 4 💲 - =                                                                                                    | Email (                                                                              | Confirmation - Message (H              | TML)                   | 642031                  | <b>a</b> – |
|----------------------------------------------------------------------------------------------------|--------------------------------------------------------------------------------------|----------------------------------------|------------------------|-------------------------|------------|
| File Message Help ADOBE PDF 📿 Tell me wh                                                                                                    | at you want to do                                                                    |                                        |                        |                         |            |
| Image: spectrum         Image: spectrum         Image: sp | Cld Mail - Walton ⊖ To Manager<br>Team Email ✓ Done<br>Q Reply & Delete 7 Create New | Rules *     Move OneNote     Actions * | Mark Categorize Follow | Translate<br>↓ Select → |            |
| Delete Respond                                                                                                    | Quick Steps                                                                          | rs Move                                | Tags G                 | Editing Zoom            |            |
| H Int 10/19/2017 3:20 PM<br>Handshake<br>Email Confirmation<br>To dolson@waltonconsulting.com<br>If there are problems with how this message is displayed, d<br>handshake<br>Need Help?<br>Confirm your email addre                                                                                                    | ck here to view it in a web browser.<br>ss on Handshake                              |                                        |                        |                         |            |
| Hi David,                                                                                                    |                                                                                      |                                        |                        |                         |            |
| Welcome to Handshake! Please confirm your email a                                                                                                    | address to get started:                                                              |                                        |                        |                         |            |
| If this is a mistake, you can cancel the registration at                                                                                                    | any time.                                                                            |                                        |                        |                         |            |

8) Search for your Company, click Request to Join Company, and then click Next: Connect to Schools.

|                          |         |          | Help David                                                                                                    |
|--------------------------|---------|----------|----------------------------------------------------------------------------------------------------|
| Step 3 of 4 - Join Compa | ny      |          | Next: Connect to Schools                                                                                                    |
| Find and join your com   | pany    | Search   | Are you a part of a division<br>within this company?<br>No problem. First join this<br>company, and then you'll be<br>able to set up your division<br>within it. |
|                          |         |          | Create New Company                                                                                                    |
| 1                        | 2       | 3        |                                                                                                    |
|                          |         |          |                                                                                                    |
| Search & request         | Connect | Approval |                                                                                                    |

## The Center for Career & Professional Development

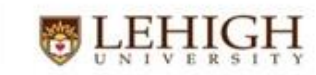

careercenter.lehigh.edu | 610-758-3710

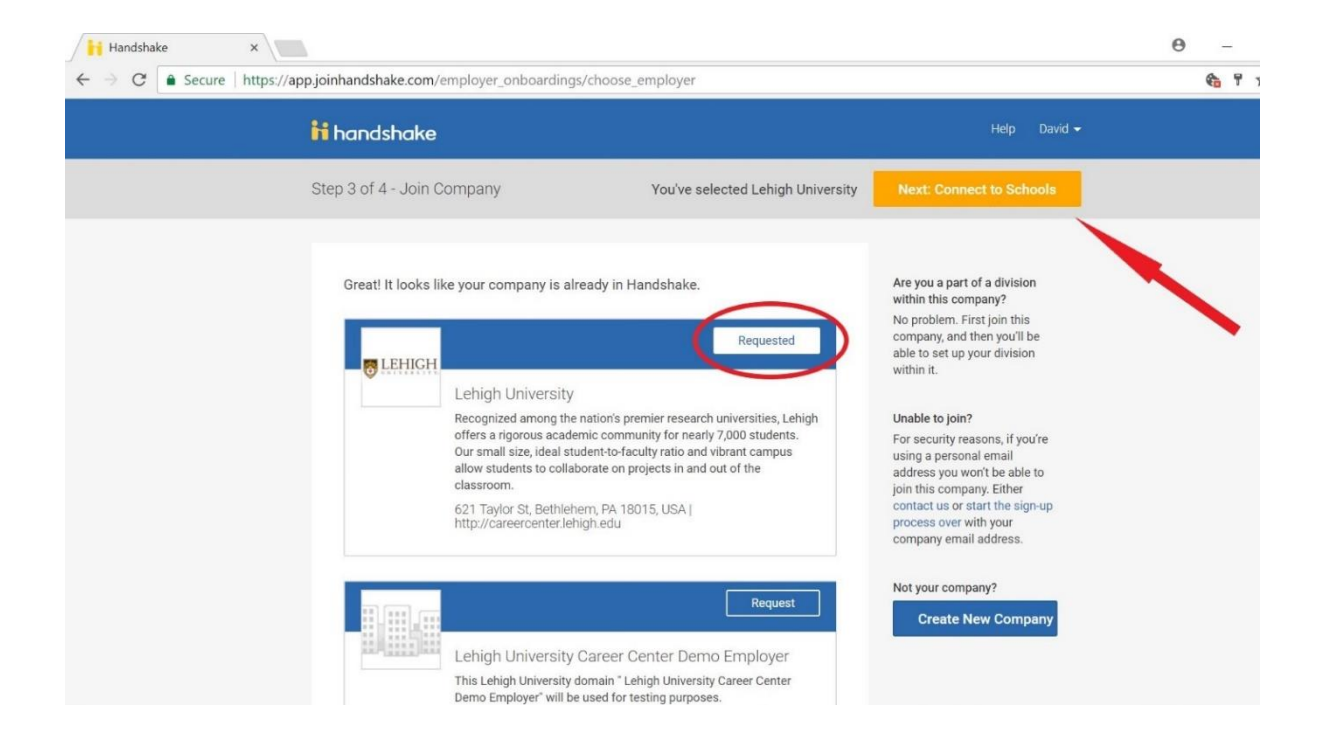

9) If your Company cannot be found in Handshake, click Create New Company.

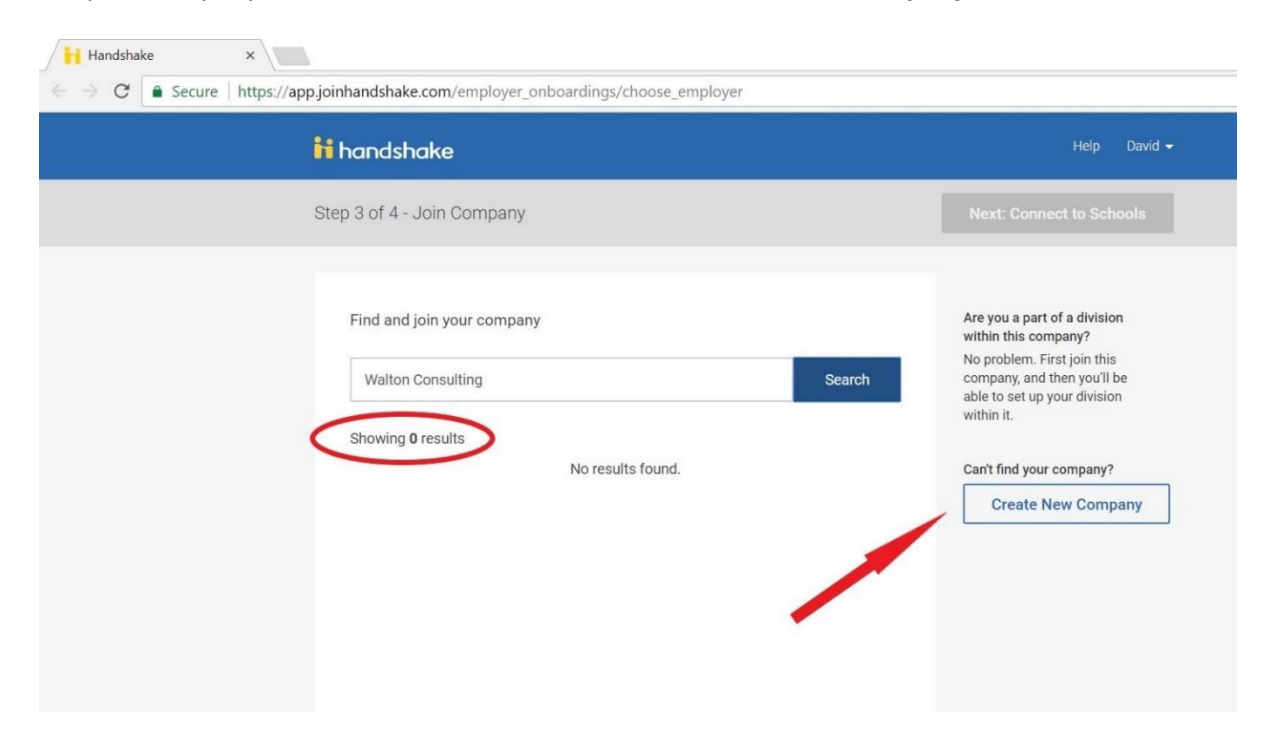

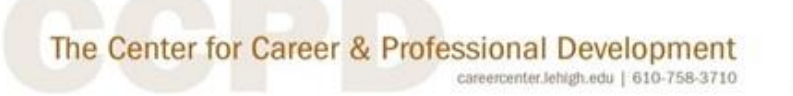

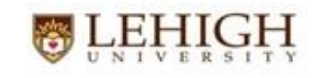

10) Fill out your **Company Profile**, and click **Create New Company** at the bottom of the page.

| <b>hi</b> hand                                                                                                    | shake                                                                                                    | Help David 🕶                                                                                                    |
|----------------------------------------------------------------------------------------------------|----------------------------------------------------------------------------------------------------|----------------------------------------------------------------------------------------------------|
| Star<br>Add a                                                                                                    | your company profile Lo<br>Th<br>name, images and other important details to build your company's profile wh                                                                                                    | go preview<br>iis is how your company's<br>me and logo will display<br>nen students search for your<br>ofile or jobs. |
| Comp<br>Ni<br>Comp<br>L                                                                                              | any * Walton Consulting<br>any<br>go                                                                                                    | Walton Consulting                                                                                                    |
| Bar<br>Im                                                                                                    | Walton This is the main image associated with your company. Make it count!                                                                                                    |                                                                                                    |
| dshake ×                                                                                                    |                                                                                                    | θ                                                                                                    |
| dshake × C                                                                                                    | e.com/employer_onboardings/new_company                                                                                                    | e                                                                                                    |
| dshake × C<br>C Secure https://app.joinhandshak                                                                      | e.com/employer_onboardings/new_company                                                                                                    | e                                                                                                    |
| dshake ×<br>C a Secure https://app.joinhandshak                                                                      | e.com/employer_onboardings/new_company<br>* Management Consulting                                                                                                    | 0                                                                                                    |
| dshake ×<br>C Secure https://app.joinhandshak<br>Industr<br>Websit                                                   | e.com/employer_onboardings/new_company.                                                                                                    | 0                                                                                                    |
| dshake ×<br>C Secure https://app.joinhandshak<br>Industr<br>Websit<br>Locatio                                        | e.com/employer_onboardings/new_company                                                                                                    | 0                                                                                                    |
| dshake ×<br>C Secure https://app.joinhandshak<br>Industr<br>Websit<br>Locatio<br>Descripti                           | e.com/employer_onboardings/new_company                                                                                                    | e                                                                                                    |
| dshake ×<br>C Secure https://app.joinhandshaf<br>Industr<br>Websit<br>Locatio<br>Descripti                           | e.com/employer_onboardings/new_company                                                                                                    | e                                                                                                    |
| dshake ×<br>C Secure https://app.joinhandshaf<br>Industr<br>Websit<br>Locatio<br>Descripti                           | e.com/employer_onboardings/new_company                                                                                                    | 0                                                                                                    |
| dshake x<br>C Secure https://app.joinhandshat<br>Industr<br>Websit<br>Locatio<br>Descripti                           | e.com/employer_onboardings/new_company                                                                                                    | e                                                                                                    |
| dshake ×<br>C Secure https://app.joinhandshaf<br>Industr<br>Websit<br>Locatio<br>Descripti<br>Compan<br>Siz<br>Publi | e.com/employer_onboardings/new_company        Management Consulting      www.waltonconsulting.com      The company's main web presence. Alternatively, you can use a public page on Facebook, Yelp, etc.      Allentown, Pennsylvania, United States      Walton Consulting.Inc. is a Management Consulting firm     founded in 2001, providing CEO Coaching to small and mid-     Students read company descriptions to learn what you do and who you are. Make it count!      1-10     Choose one of the given options      dolson@waltonconsulting.com | e                                                                                                    |

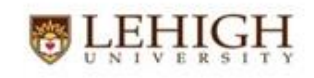

11) After you have **Joined a Company** or **Created a New Company**, you must **Connect to Schools**. Search for **Lehigh**, check box to confirm your selection, and click **Next Finish**.

| Handshake ×                           |                                                                                                    | e                                                                                                    |
|---------------------------------------|----------------------------------------------------------------------------------------------------|----------------------------------------------------------------------------------------------------|
| ← → C Secure https://appjoinhandshake | .com/employer_onboardings/connect_with_schools                                                                                                    | Help David 🗸                                                                                                    |
| Step 4 of 4 -                         | Connect with Schools                                                                                                    | 1 School selected Next: Finish                                                                                                    |
| Lehigh<br>Showing 1<br>@LEHIGH<br>Do  | result • Select all<br>Lehigh University<br>Bethlehem, Pennsylvania • 0 students • Top 50 National Uni<br>the selecting schools to recruit at? Click "Finish" above to finish signing up. | My Selected (1)       Clear         Filter Schools by         Region         Midwest         Northeast         South         West         Location         Rank |

12) If you **Created a New Company**, after being **Approved** by **Lehigh**, you can Login to Handshake and start posting jobs, request an interview schedule, create events, and attend Lehigh's Career Expo.

| iii handshake                                                                                                    | Q Search                                                                                                    |                                                            | 🛗 🗨 🛓 😌 ⊦                                      | lelp <del>-</del> David |
|----------------------------------------------------------------------------------------------------|----------------------------------------------------------------------------------------------------|------------------------------------------------------------|------------------------------------------------|-------------------------|
| Home                                                                                                    | OPost a Job                                                                                                  | • Request an Interview                                     | Create an Event                                |                         |
| ( Walton Consulting                                                                                                    | শ্বি Jobs                                                                                                    | 🕰 Interview Schedule Postings                              | 🗄 Upcoming Events                              |                         |
| POSTINGS POSTINGS POSTINGS RELATIONSHIPS Students P Schools P Contacts CAMPUS Events F T Events F T T T T T T T T T T T T T T T T T T | You have not distributed<br>any jobs to a school yet.                                                        | You have not requested<br>any on campus interviews<br>yet. | You have not RSVP'd to<br>any upcoming events. |                         |
| 음 Fairs<br>other<br>:플 Surveys                                                                                                    | Lehigh University Spring 2018 Ca<br>Exercise February 15th 2018 at 3:00 pm<br>View All Upcoming Career Fairs | areer Expo                                                 |                                                |                         |

The Center for Career & Professional Development careercenter.Jehigh.edu | 610-758-3710

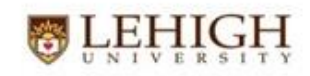

13) If you **Joined a Company**, your account is **Pending Approval**, and has been sent to your Company's administrator for approval. If you have not received new account confirmation from your Company administrator within 24 hours, please contact Lehigh's Director of Employer Relations, David Olson at 610-758-5828 or david.olson@lehigh.edu so that we can expedite your approval.

| ii H | handshake                                                                                                    | Help           | David 👻 |
|------|----------------------------------------------------------------------------------------------------|----------------|---------|
|      | Thank You for Signing up for Handshak         Your Current Status:         Pending approval at Lehigh University         Pending connections with 1 school         Image: Contract of the state of the state of | ty. As soon as |         |

14) After your account is **Approved**, you can Login to Handshake and start posting jobs, request an interview schedule, create events, and attend Lehigh's Career Expo.

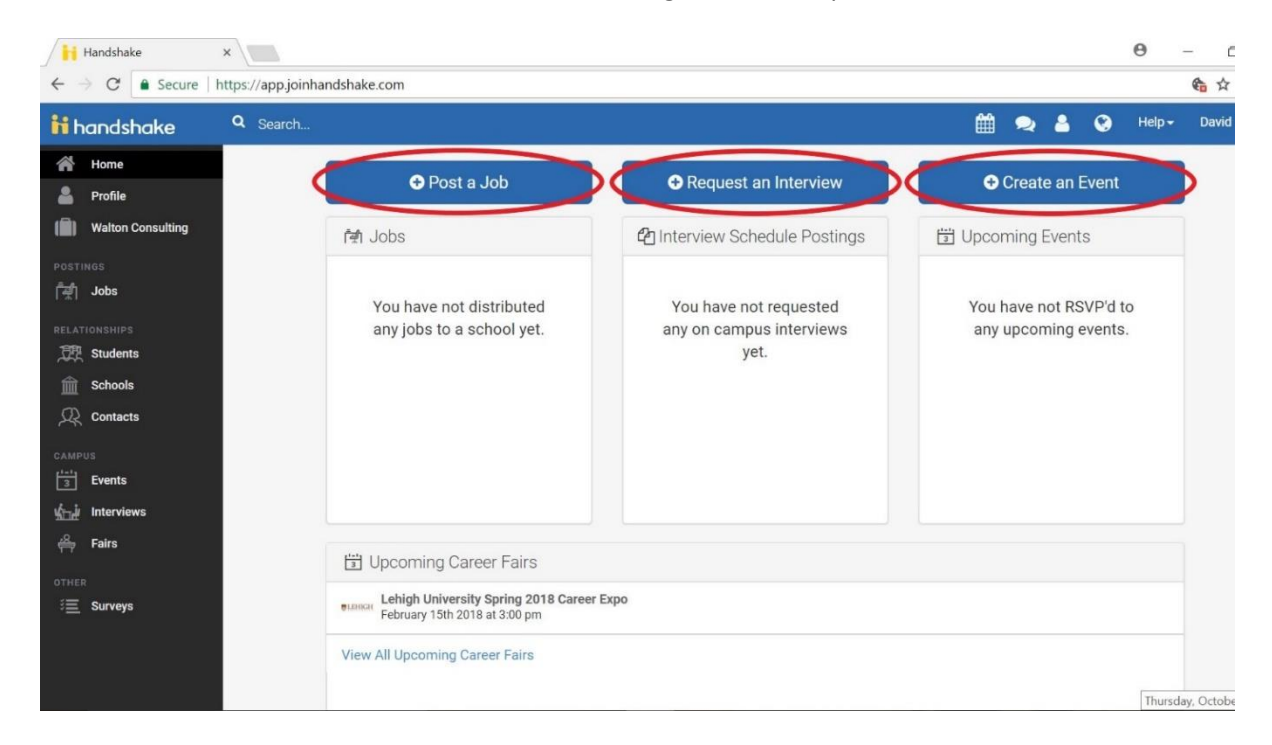